## **QUICK STARTER - Johnny Joker Web App**

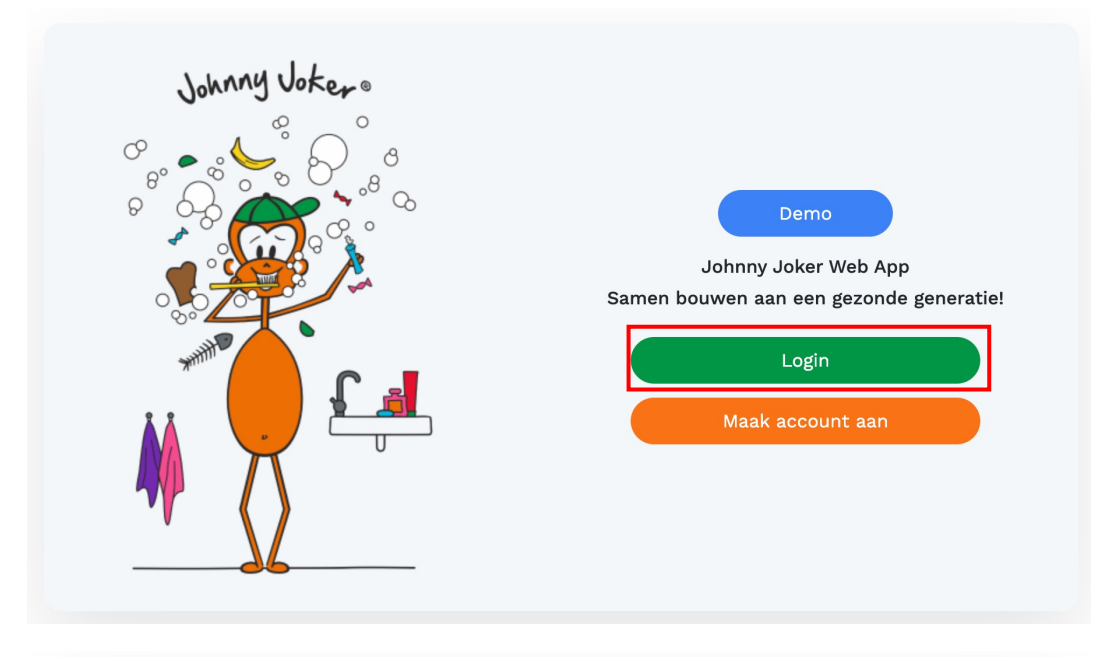

Stap 1: Ga naar https://app.johnnyjoker.com/

Stap 2: Klik op de groene knop 'Login'

**Stap 3**: Vul je e-mailadres en wachtwoord in en klik op 'Onthoud mij' (optioneel). Klik vervolgens op 'Login'

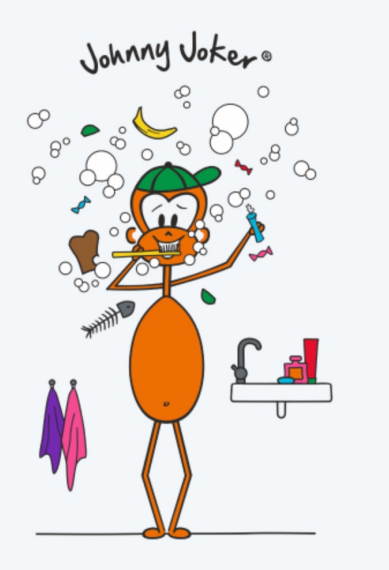

| <b>Login</b><br>Inloggen op je account - creëer samen<br>gezondheidswinst! |      |  |  |  |  |
|----------------------------------------------------------------------------|------|--|--|--|--|
| Email                                                                      |      |  |  |  |  |
| 🔒 Wachtwoord                                                               |      |  |  |  |  |
| Onthoud mij Wachtwoord vergeter                                            |      |  |  |  |  |
| L                                                                          | ogin |  |  |  |  |

| 2. KIND AANMAKEN       |                  |                  |               |                     |                     |                      |                        |                     |
|------------------------|------------------|------------------|---------------|---------------------|---------------------|----------------------|------------------------|---------------------|
|                        |                  | Beginscherm var  | n 'lege appli | catie' zonder '     | patiënten / kind    | eren'                | *-= (2                 | Bella V             |
| Dashboard              | 0                |                  |               |                     |                     |                      |                        |                     |
| E Instructiekaarten    | Kinderen         |                  |               |                     | Q Zoek via Naam, Pa | atient #, Level, etc | Zoek +                 | Toevoegen           |
| 😽 Motivatie Materialen | Naam ≎ Geb.date  | m≎ Patiënt #     | Level 🗘       | Recall advies 🗘     | Recall 🗘            | Laatste bezoek 🗘     | Ouder-app 🗘            | 1                   |
| 🖓 Recall               |                  |                  |               | Geen kinderen om we | eer te geven        |                      |                        |                     |
| 🚍 Abonnement           | ← Vorige 1 Volge | de $\rightarrow$ |               |                     |                     |                      |                        |                     |
|                        |                  |                  |               |                     |                     |                      | Klik<br><b>'+ Toev</b> | op<br><b>oegen'</b> |

## Nieuw kind toevoegen

| Nieuw kind toevoegen         Bekijk alle details hieronder         Upload profielfoto van kind         Upload jpg, png, webp bestanden. Maximale         bestandsgrootte 1 MB         Image: Comparison of the stands of the standsgroot of the standsgroot |                                   |  |  |  |  |  |  |
|----------------------------------------------------------------------------------------------------|-----------------------------------|--|--|--|--|--|--|
| Jan                                                                                                    | Jansen                            |  |  |  |  |  |  |
| Jongen ~                                                                                                    | 01-04-2020                        |  |  |  |  |  |  |
| Vul het patiënt # van broer/zus in om oude<br>Vader                                                                                                    | erinfo op te halen<br>Piet Jansen |  |  |  |  |  |  |
| pietjansen@yopmail.com                                                                                                    | Mobiel nummer                     |  |  |  |  |  |  |
| + Ouder Toevoegen<br>- Ouders verwijderen                                                                                                    |                                   |  |  |  |  |  |  |
| Kind toevoegen                                                                                                    |                                   |  |  |  |  |  |  |

- **Stap 1**: Vul naam, geslacht en geboortedatum van het kind in.
- **Stap 2**: Gebruik het unieke patiëntennummer uit je patiëntenkaart (bijv. Exquise, Oase etc).
- Stap 3: Vul de naam en het e-mailadres van minimaal één ouder in. Dit is nodig voor toestemming en veilig opslaan van gegevens.
- **Stap 4**: Klik op blauwe knop 'Kind toevoegen' om de registratie te voltooien.

| 3. STATUS INVULLEN   |                                                                           |             | Si        | tart het Prev | entieconsult  |                     |                     | *       | Welkom<br>Bella v |
|----------------------|---------------------------------------------------------------------------|-------------|-----------|---------------|---------------|---------------------|---------------------|---------|-------------------|
| Dashboard            | 1                                                                         |             |           |               |               |                     |                     |         |                   |
| 🖹 Instructiekaarten  | Kinderen                                                                  |             |           |               |               | Q Zoek via Naam, Pa | tient #, Level, etc | Zoek    | + Toevoegen       |
| Wotivatie Materialen | Naam ≎                                                                    | Geb.datum 🗘 | Patiënt # | Level 🗘       | Recall advies | ≎ Recall ≎          | Laatste bezoek 🗘    | Ouder-a | app ≎             |
| Precall              | Jan Jansen                                                                | 01.04.2020  | 0099887   | Level-1       |               |                     |                     | -       |                   |
|                      | <ul> <li>✓ Vorge</li> <li>Klik op de<br/>naam van<br/>het kind</li> </ul> | Volgende →  |           |               |               |                     |                     |         |                   |

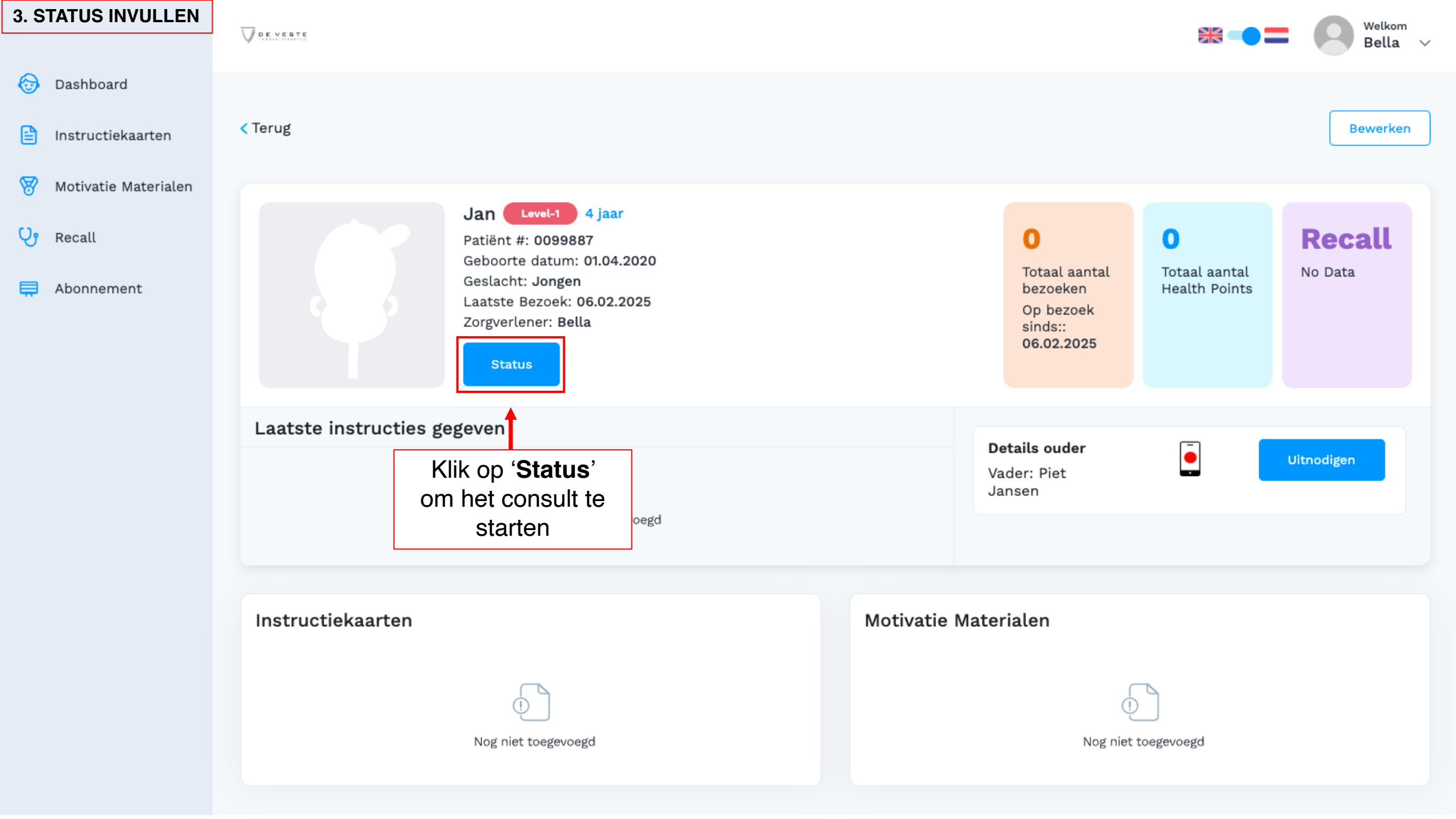

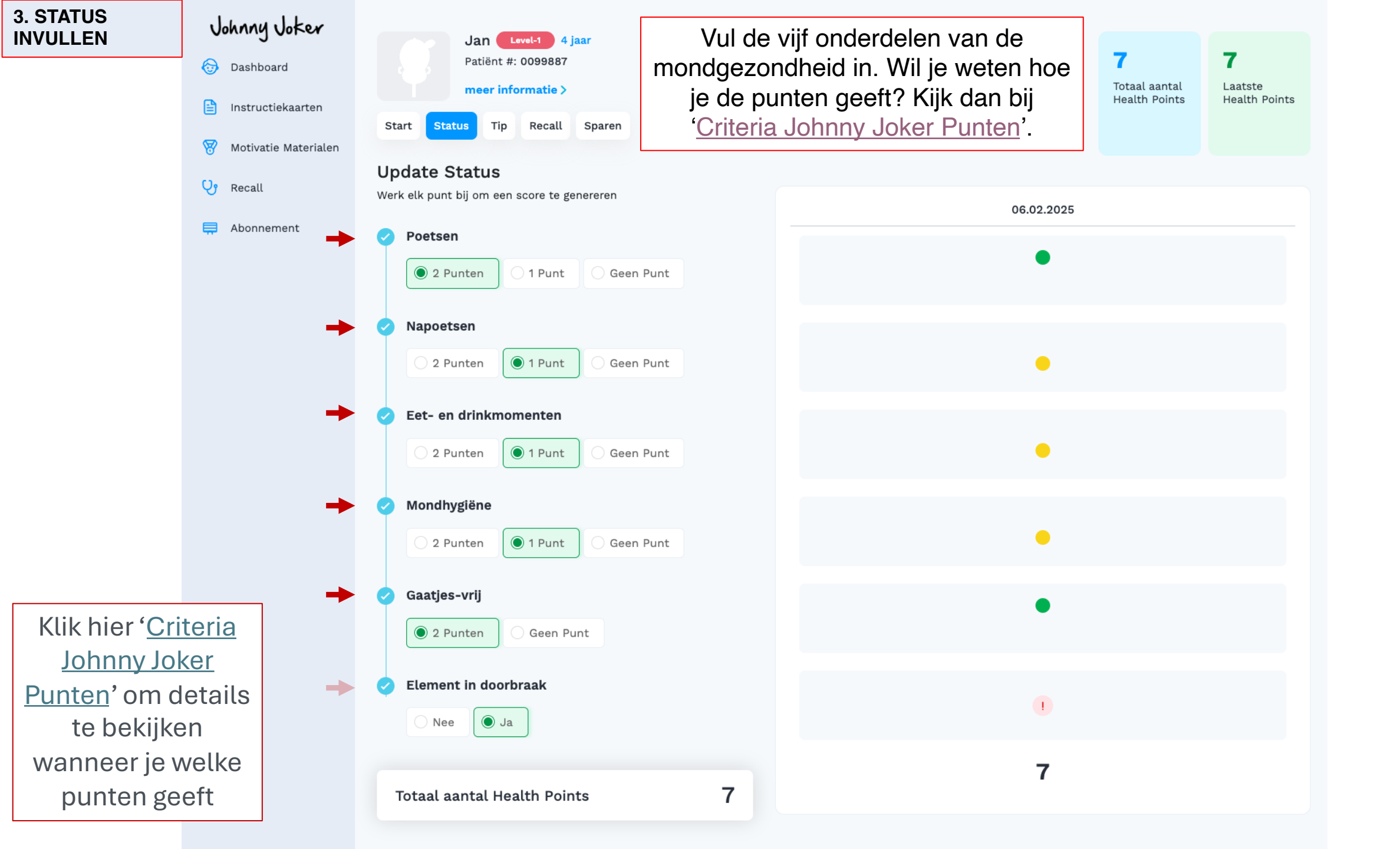

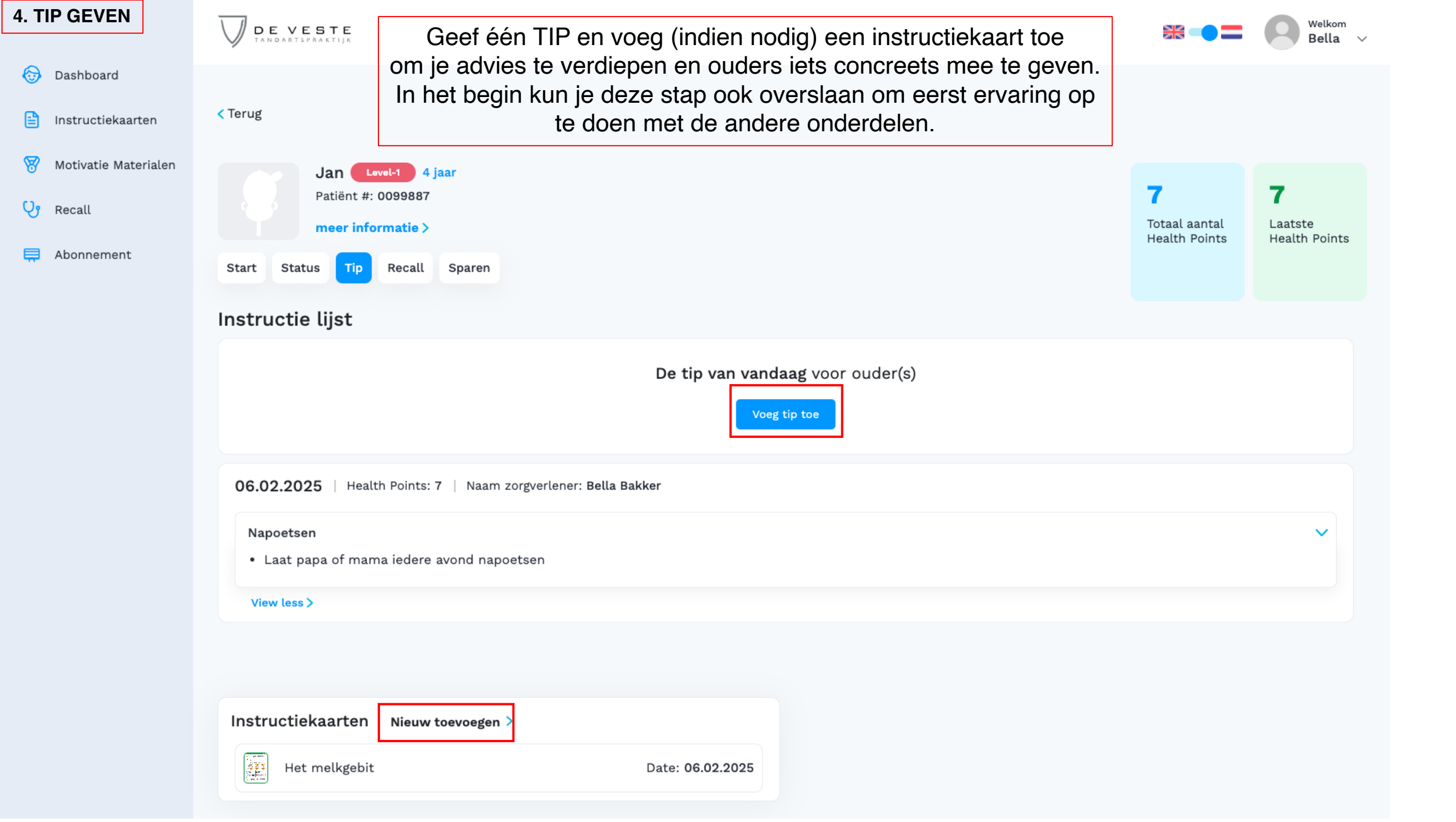

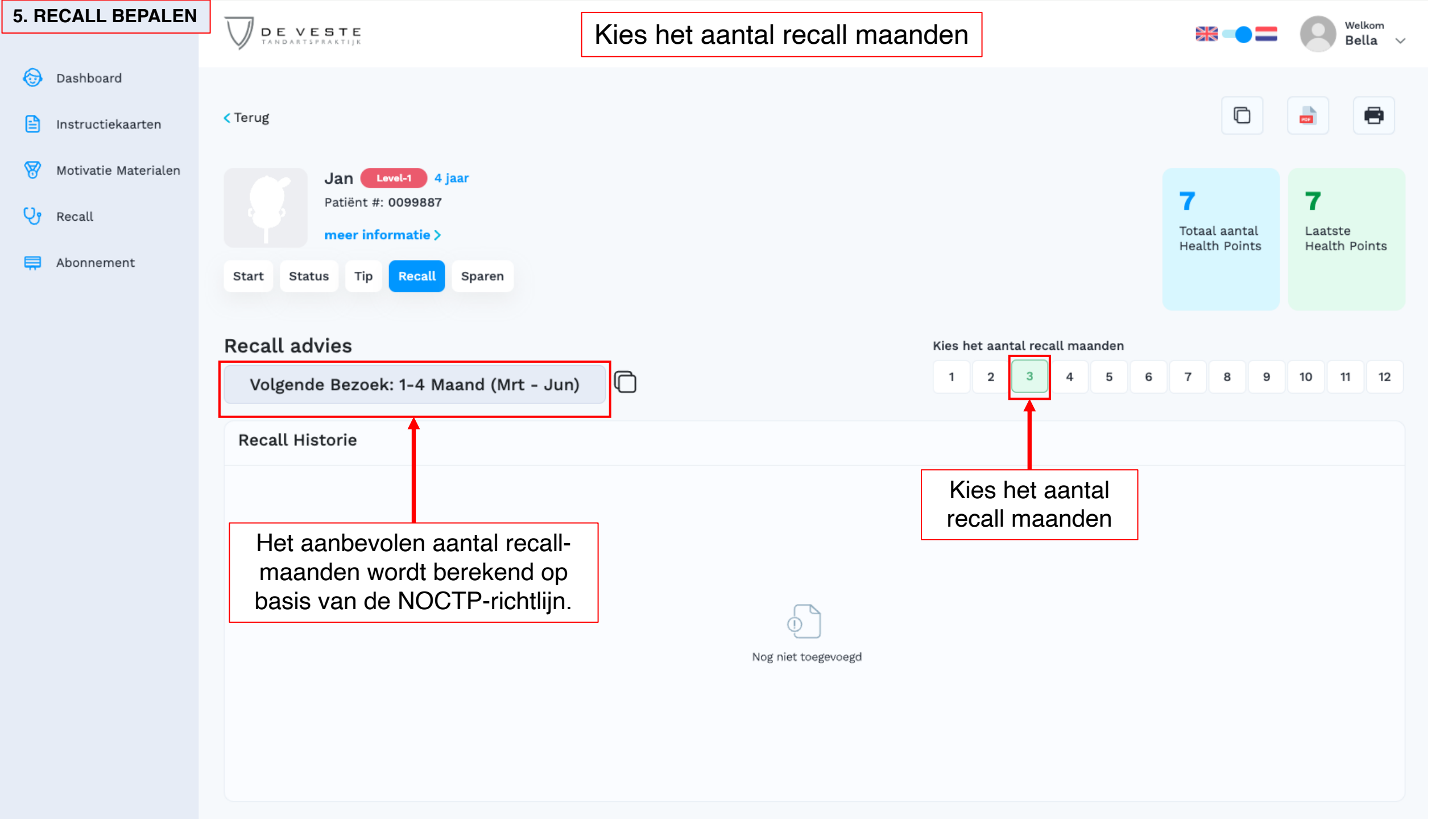

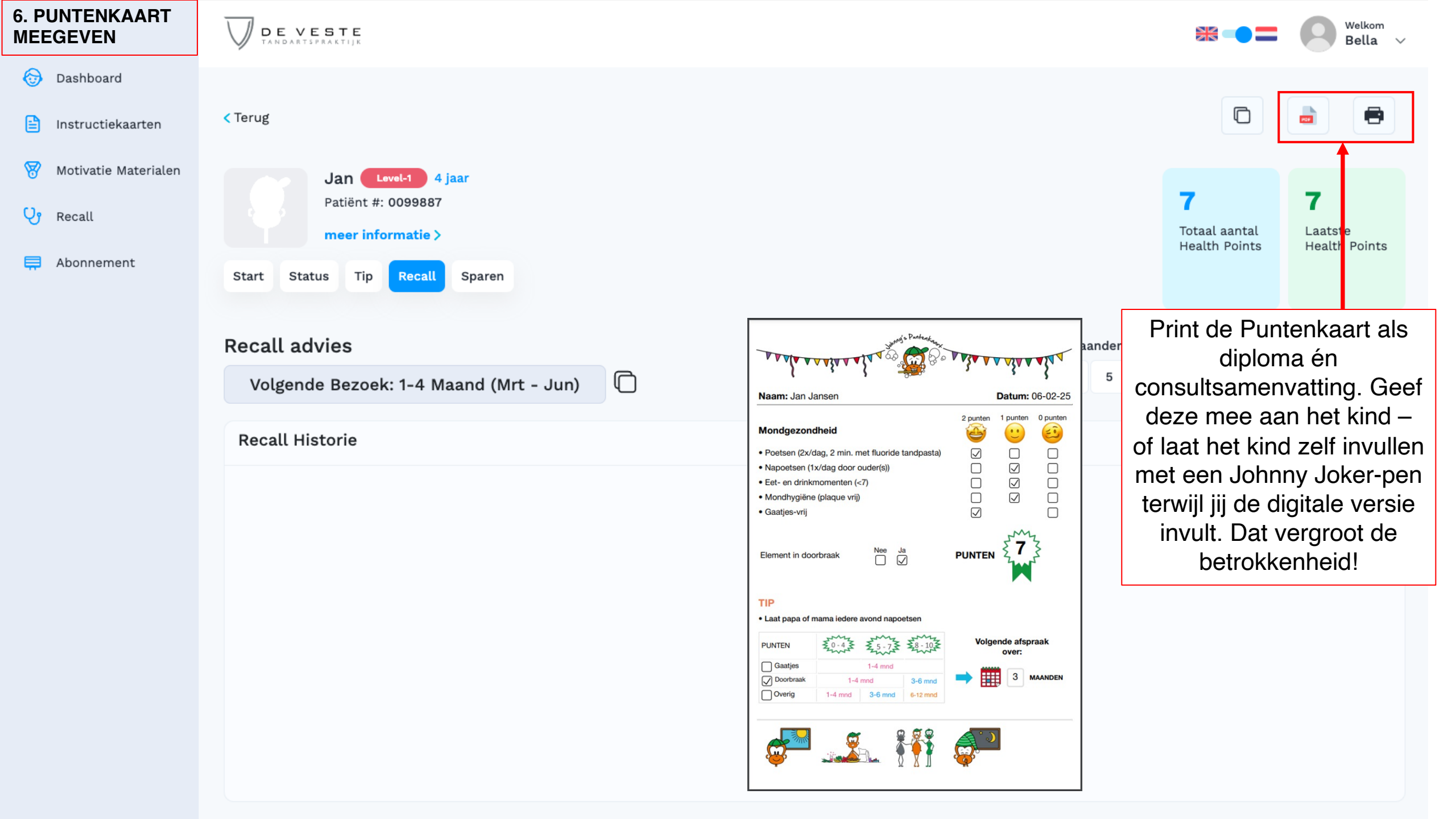

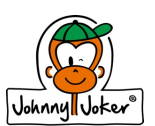

## Johnny's Mondgezondheidscheck - schematische workflow

|              | AANMELDING                                          | INTAKE                                                        | ONDERZOEK                                               | EVALUATIE                                                           | PLAN                                                    | AFSPRAAK                                          | AFRONDEN                                                  |
|--------------|-----------------------------------------------------|---------------------------------------------------------------|---------------------------------------------------------|---------------------------------------------------------------------|---------------------------------------------------------|---------------------------------------------------|-----------------------------------------------------------|
| Bali         | Ontvangst<br>Kind & ouder                           |                                                               |                                                         |                                                                     |                                                         | Print<br>puntenkaart en<br>plan Recall            | Geeft punten-<br>en<br>instructiekaart<br>en beloning mee |
| Kind & ouder |                                                     | Bespreek hoe<br>het gaat en<br>bekijk samen<br>laatste status | Kind ondergaat<br>mondcontrole<br>en plaque<br>kleuring | Bekijk samen wat<br>goed gaat, wat<br>beter kan en<br>aantal punten | Bespreek TIP<br>om samen aan<br>te werken               | Plan vervolg<br>afspraak                          | Ontvang punten-<br>en<br>instructiekaart<br>en beloning   |
| Mondhygiënis | Open Web App<br>en klik naam<br>van het kind<br>aan | Bespreek hoe<br>het gaat en<br>bekijk samen<br>laatste status | Mondcontrole en<br>plaque kleuring<br>uitvoeren         | Registreer<br>gezondheid<br>status in Web<br>App                    | Bespreek TIP<br>en passende<br>instructiekaart          | Bepaal Recall<br>termijn o.b.v. Al<br>advies      |                                                           |
| Tandarts     |                                                     |                                                               | Controle<br>C002<br>uitvoeren                           |                                                                     |                                                         |                                                   |                                                           |
| Web App      | Toont overzicht<br>van alle<br>kinderen             | Toont historie<br>gezondheid<br>status kind                   |                                                         | Toont<br>registratie veld<br>en bepaal<br>punten                    | Toont TIP,<br>status,<br>instructiekaarte<br>n en tools | Toont AI advies<br>Recall termijn<br>o.b.v. NOCTP |                                                           |